# Zoom使用マニュアル

大阪国際工科専門職大学

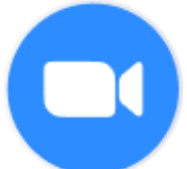

本学では、オンラインで授業を受講する際にZoomを使用します。 そのための環境を用意してください。

# 【オンライン授業受講に必要なもの】

・インターネットにつながるPC環境。カメラ機能は必須です。ない場合はWebカメラなど別途用意してください。

※カメラ越しでのやり取りが必要な授業もあります。また、授業に参加しているかどうか教員側で判断できませんので必須です。

・(PCにスピーカーやマイクがついていない場合)へッドセット、マイク、ヘッドフォン等

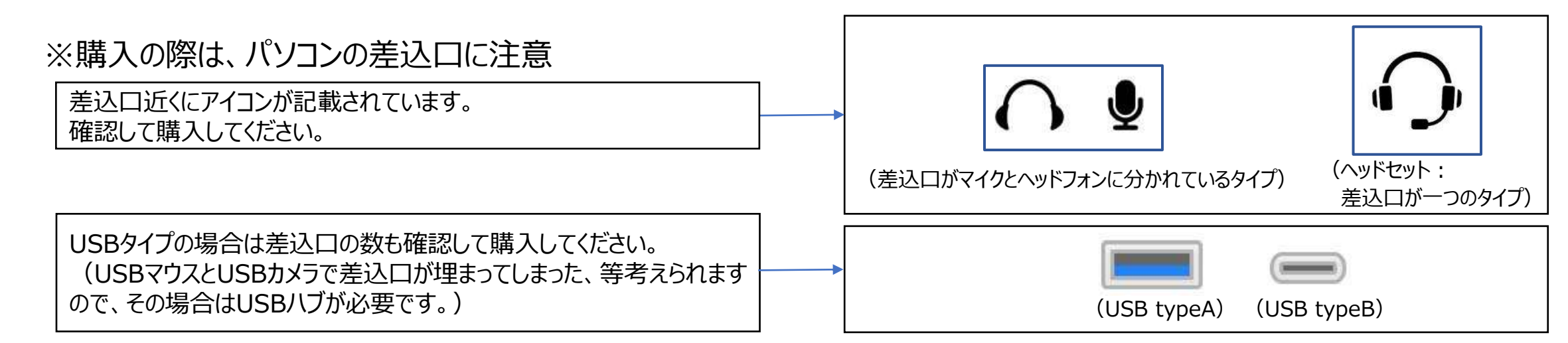

※基本的にはPCでの接続とします。ただしネット環境等によりどうしてもPC接続が難しいなどあれば教員に相談してください。 (スマートフォンやタブレットでの接続で差し支えない授業内容かなど考慮し対応検討します。)

#### 【PCへのインストール】 Zoom公式ホームページのダウンロードセンターから https://zoom.us/download#client\_4meeting からミーティング用Zoomクライアントをインストール。

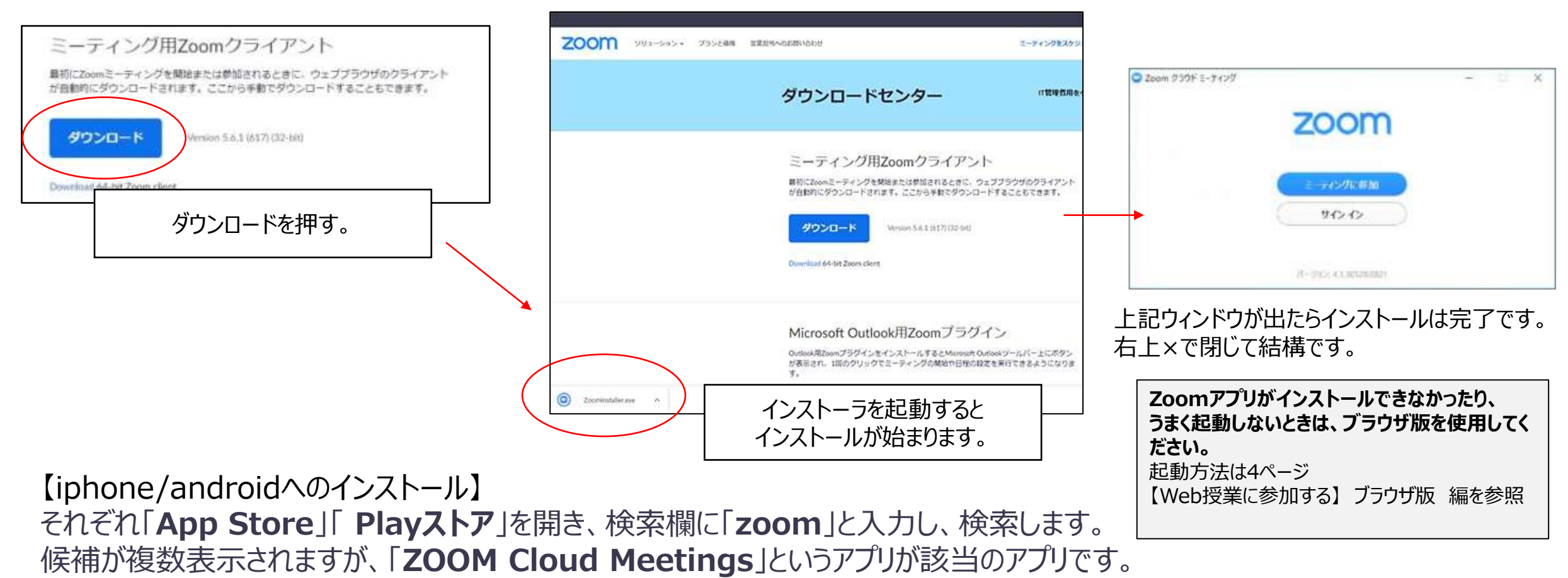

※当マニュアルはPC用の情報を記載します。表示等は多少異なりますが、同様の流れで進めてください。

#### 【Web授業に参加する】アプリ版 編 <u>別途配布される、授業のルームURLをクリックするとブラウザが起動しZoomが開きます。</u>

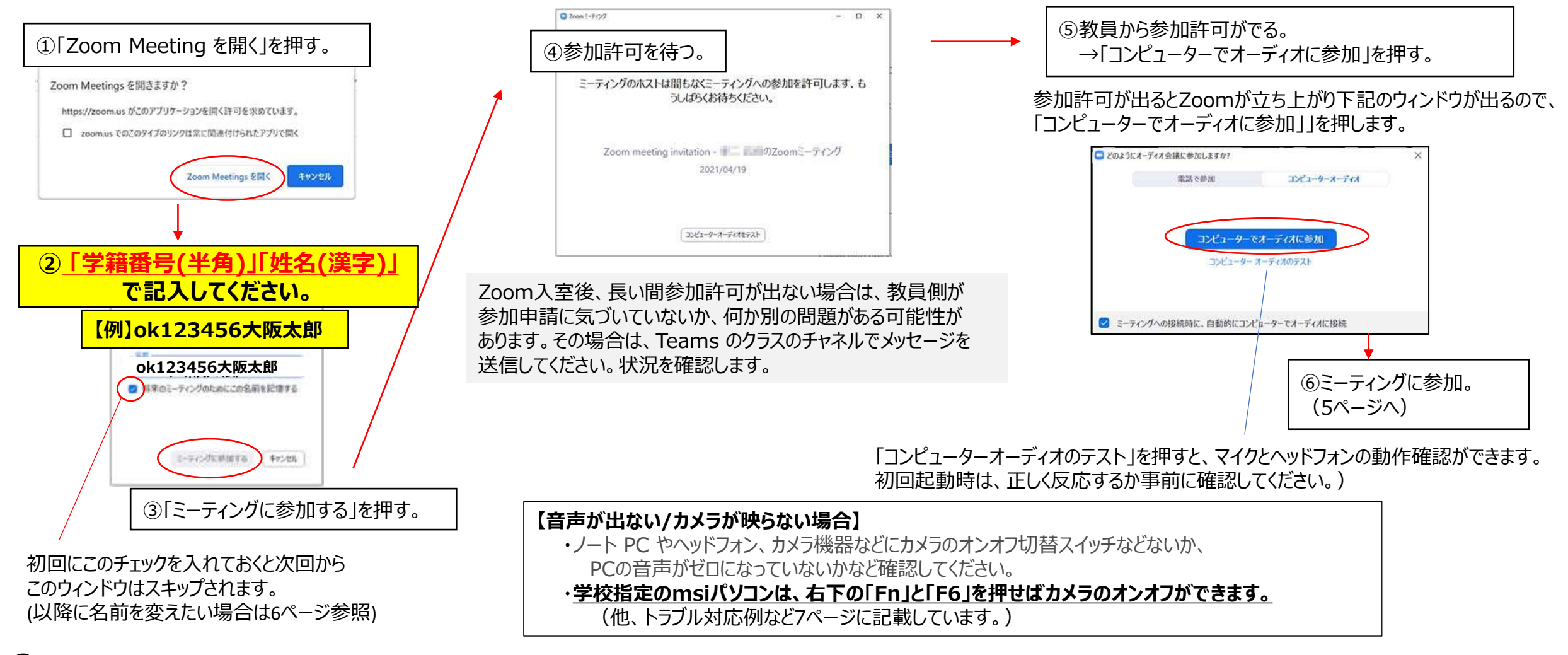

3 ※PCの環境やZoomのバージョン、接続機器などでウィンドウの表示物や内容は多少変わる可能性があります。

して下さい。

#### 【Web授業に参加する】 ブラウザ版 編 別途配布される、授業のルームURLをクリックするとブラウザが起動しZoomが開きます。

Zoomアプリがインストールできなかったり、うまく起動しないときは、ブラウザ版で立ち上げてください。

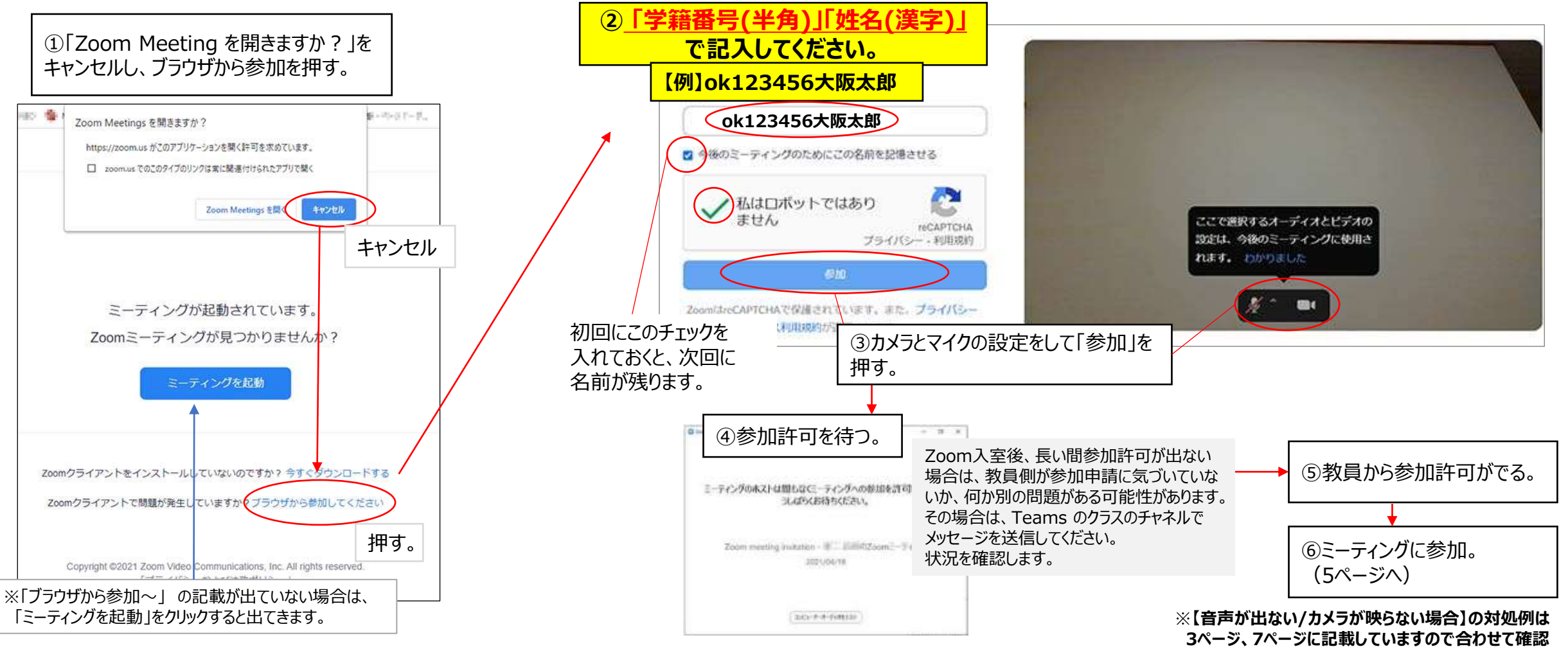

4 ※PCの環境やZoomのバージョン、接続機器などでウィンドウの表示物や内容は多少変わる可能性があります。

授業への参加方法

### 【Zoomが立ち上がったら行うこと】

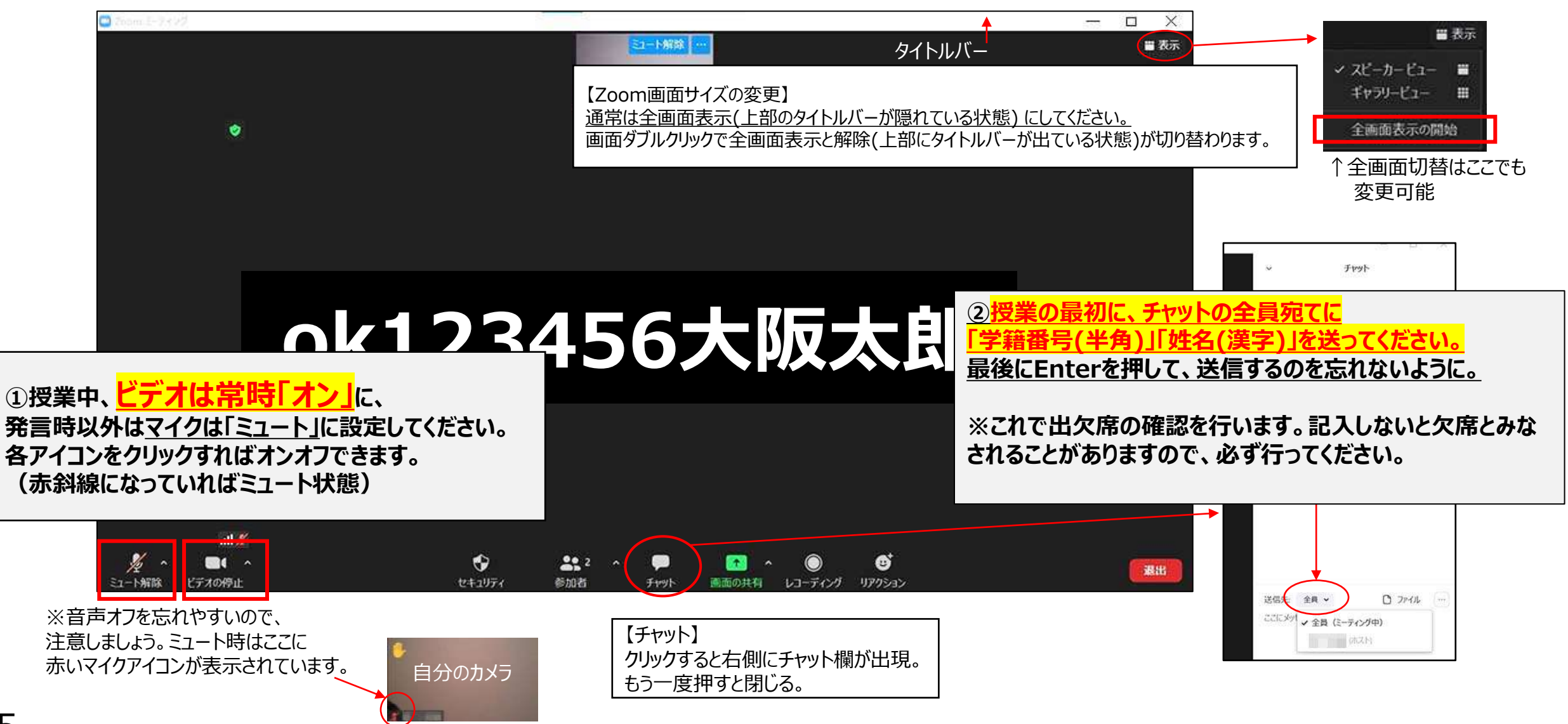

### Zoomアプリのインストール

ビデオ画面で室内を見せたくない場合は、

#### 授業への参加方法

# Zoomアプリの操作

### 【ほか Zoomの機能】

#### 【画面最小化】

実習などで他アプリを操作しながらZoomを使用する場合は、Zoom画面を最小化できます。 (**画面ダブルクリック**で全画面表示解除し、タイトルバーを出現させてください。)

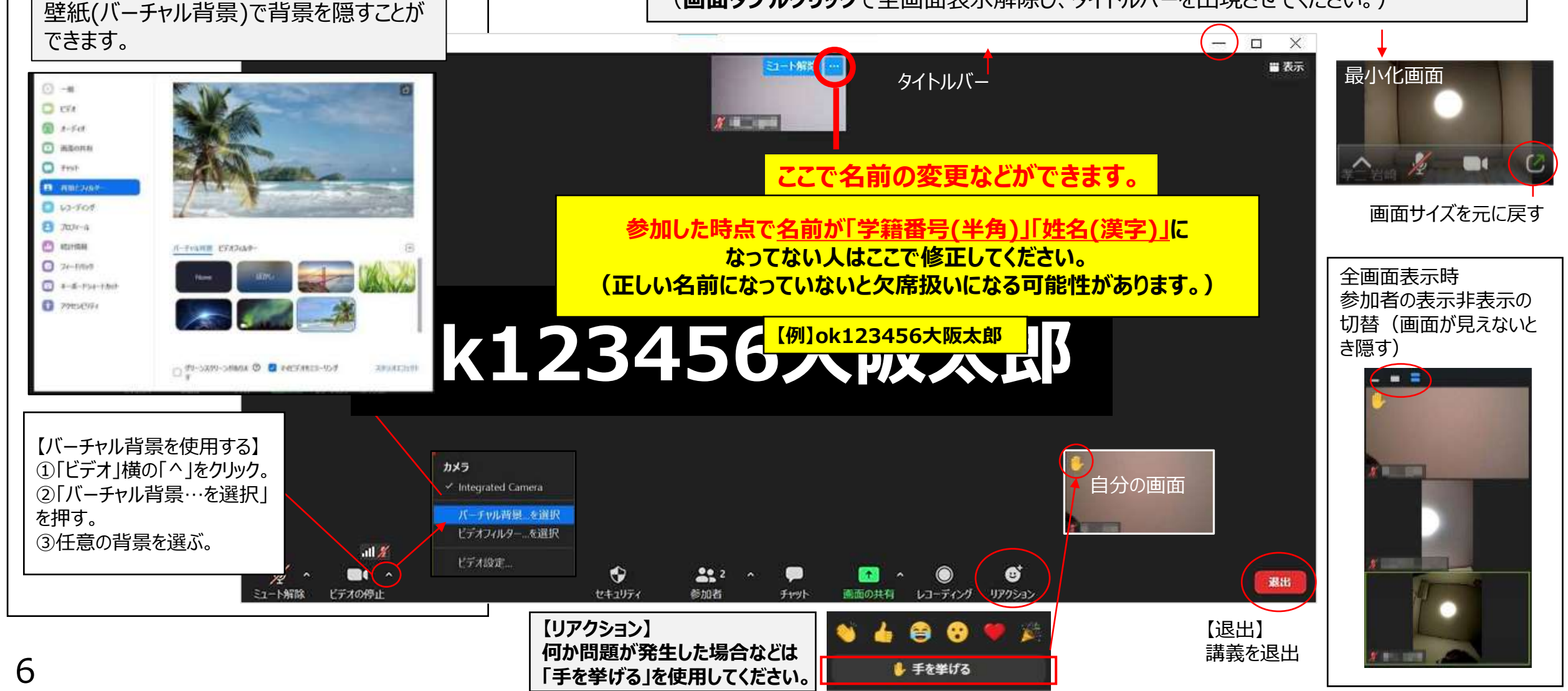

# Zoomその他情報

- ●スマートフォン版Zoomについて
- ・スマートフォン版Zoomは、PC版にある機能がない、インターフェイスが異なる、などの違いがあります。(例えば現時点のAndroid版にはバーチャル背景機能はありません。) Zoom画面の右下にある「…」に隠れている機能もありますので、確認してください。

スマートフォン版Zoom の操作について記載のあるサイト 例(他わからない事が発生した場合は各自で調べてください) ・ITmedia Mobile > Web会議システムの定番 「Zoom」をスマホで利用する方法と注意点 <u>https://www.itmedia.co.jp/mobile/articles/2005/28/news031.html</u> ・BIGLOBE >しむぐらし>スマホだけでOK!Zoom(ズーム)の基本から使い方まで徹底解説 <u>https://join.biglobe.ne.jp/mobile/sim/gurashi/tips 0106/#Zoom-3</u>

- ●トラブル時の対応例
- ・【指定URLをクリックしても入室できない】: Zoomを起動>参加>「ミーティングに参加する」ミーティングID(11桁の数字)、パスコード(6桁)を入力し入室。
  ・【音が出ない、聞こえない、マイクが反応しない】:よくある例を記載します。

   ①Windowsの音声がOFFになっている。
   ②ヘッドセットの差込口が間違っている。1Pに記載していますが「ヘッドフォン」差込口にヘッドセットを指してもマイクは反応しません。
   ヘッドフォンとマイク差込口を間違っていることもあります。それぞれ差込口のマークを確認してください。
   ③ヘッドセット自体の音量が0(OFF)になっている。(ケーブルについているツマミ)
   ×になっていないか、音量は適当か確認
  - ・ノート PC やカメラ機器にカメラのオンオフ切替の物理的なスイッチがある場合があるので、それを確認。
    ・学校指定のmsiパソコンは、右下の「Fn」と「F6」を押せばカメラのオンオフができます。

・Microsoftサイトを確認 Windows 10 でカメラが動作しない <u>https://support.microsoft.com/ja-jp/help/13753/windows-10-camera-does-not-work</u>

・【画面がフリーズした】:しばらく待っても復旧しない場合は、一度退出して入りなおしてください。(「退出」して再度URLクリック)